## **Student Instructions**

For Students Utilizing the Member Enrollment Feature

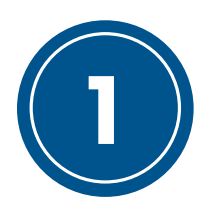

## Navigate to SkillsUSA Register

To begin the membership enrollment process, navigate to: <u>www.skillsusa-register.org/join</u>. Once there, select your state and enter the unique chapter code given to you by your advisor.

| Welcome Students! |                                                                                                    |  |  |
|-------------------|----------------------------------------------------------------------------------------------------|--|--|
|                   | Select your SkillsUSA State and enter the Registration Code provided by your teacher to sign up for SkillsUSA today! |  |  |
| State:            | -Choose State-                                                                                                    |  |  |
| Code:             | type unique code here                                                                                                |  |  |
|                   | Validate                                                                                                    |  |  |

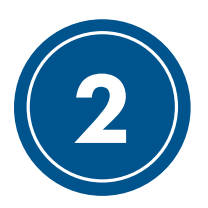

## **Enter Your Information**

After you complete step 1, check to confirm that the school, training program and teacher information shown is correct. Then, click the "Register Here" button.

| SkillsUSA.                                                                                                    | School Information         School:       SkillsUSA Beta Test School         Training Program:       3D Visualization & Animation         Teacher:       Duncan         Division:       High School (S) |
|----------------------------------------------------------------------------------------------------|----------------------------------------------------------------------------------------------------|
| School Information         School:       SkilsUSA Beta Test School         Training Program:       3D Visualization & Animation         Teacher:       Advisor                                                                                                    | Personal Information<br>First Name*                                                                                                    |
| Join or Pay?<br>Ready to join SkilsUSA? : Register Here<br>Just need to pay?: Pay Here                                                                                                    | Last Name*  Email*  Students- please enter a PERSONAL email address (not a school email)                                                                                                    |
| Note: You must enter your membership information before<br>completing your dues payment.                                                                                                    | Type  Student  Professional                                                                                                    |
| Note: You will be asked additional demographic information depending on the state<br>you live in. Any demographic information collected will not be tied to your personal<br>information. This data helps states with federal Perkins funding for<br>Career and Technical Education. | Division<br>High School<br>College/Postsecondary<br>Date of Birth                                                                                                    |

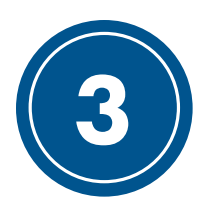

## **Complete Your Payment**

The online credit card payment feature applies for some states. Complete the following if the Pay Now button is available or if directed by your advisor to pay by credit card. After entering your membership information, you will be directed to complete your payment.

|                                                                                                    | Online Payments<br>Select pay by Credit Card or Echeck at bottom of form for<br>SkillsUSA products and services<br>* - Required Field                                                                                                    |                                                                                                    |  |
|----------------------------------------------------------------------------------------------------|----------------------------------------------------------------------------------------------------|----------------------------------------------------------------------------------------------------|--|
|                                                                                                    |                                                                                                    |                                                                                                    |  |
| Note: Double-check to ensure your school<br>name and "Paying For" name are correct.<br>This is how SkillsUSA will affiliate your<br>payment with your information. | <ul> <li>* - Required Fi Purchase Det * Chapter ID: 17727 Section: 12 * School: SkillsUSA Beta Test School * Paying For: Membership:Patricia Duncar * Total Amounts: 17.00 Invoice Purchaser Inform * Card Number * Card Number * Card Code * First Name * Last Name * Organization/ Company (35chrs Max) * Street * City * State/Providence * Country * Zip/Postal Code (No Spaces) * Email * Phone [xxx-xxx-xxxx]</li></ul> | eld tails second control of the second control of the second contr |  |
|                                                                                                    | i dy non                                                                                                    |                                                                                                    |  |

NOTE: SkillsUSA accepts Visa, Mastercard and American Express.